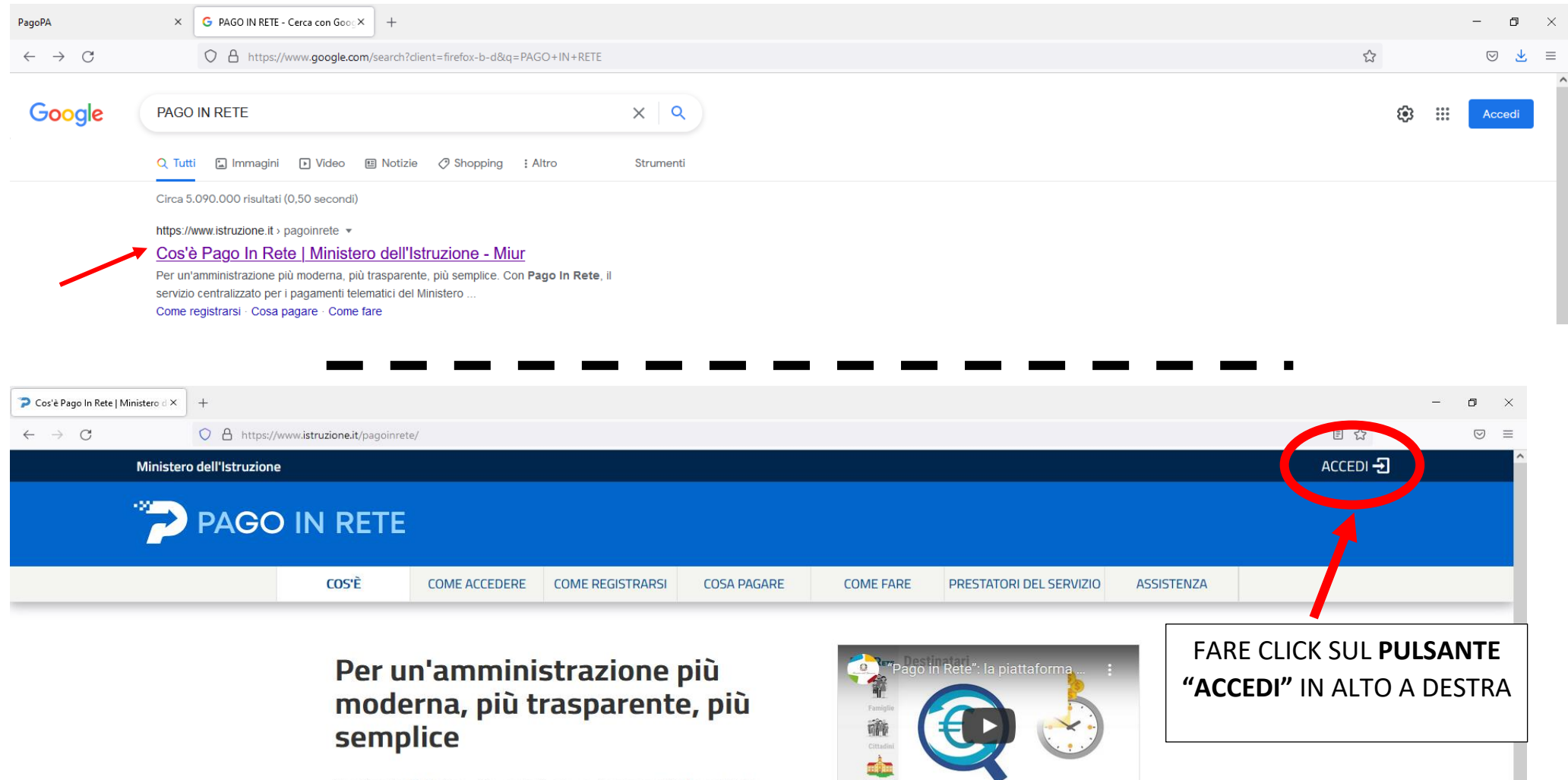

Con Pago In Rete, il servizio centralizzato per i pagamenti telematici del Ministero dell'Istruzione, puoi eseguire i pagamenti dei contributi e delle tasse per i servizi scolastici o per le istanze al Ministero con il sistema pagoPA.

Accedendo con PC, Tablet, Smartphone puoi scegliere di pagare subito online con carta di credito, addebito in conto (o con altri metodi di pagamento) oppure di eseguire il versamento presso le tabaccherie, sportelli bancari autorizzati, uffici postali o altri prestatori di servizi di pagamento (PSP), scaricando il documento di pagamento predisposto dal sistema, che riporta QR-Code e Bollettino Postale PA.

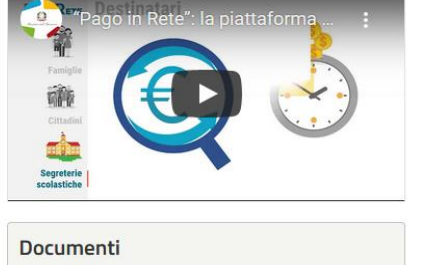

Infografica - Accesso e guida al pagamento Manuale pagamenti scolastici

Manuale pagamenti amministrazione

| MIUR - Minister | o dell'Istruzione × +                                     |                                                                                            |                                                                                                    |                                                                       | - o ×           |  |  |
|-----------------|-----------------------------------------------------------|--------------------------------------------------------------------------------------------|----------------------------------------------------------------------------------------------------|-----------------------------------------------------------------------|-----------------|--|--|
| ← → G           | Governo Italiano                                          | o/login?goto=https%3A%2F%2Fpagoinrete.pub                                                  | blica.istruzione.it%3A443%2FPars2Client-user%2F                                                                     | ਸ਼<br>                                                                | ⊚ =             |  |  |
|                 | Ministero dell'Istruzione dell'Università e della Ric     | Ministero dell'Istruzione<br>dell'Università e della Ricerca                               |                                                                                                    |                                                                       |                 |  |  |
|                 |                                                           |                                                                                            | Login                                                                                                    |                                                                       |                 |  |  |
|                 |                                                           | Username:                                                                                  | Username dimenticato?                                                                                               |                                                                       |                 |  |  |
|                 |                                                           | brunella.lattanzi1                                                                         | Descured Francischer                                                                                                | E POSSIBILE ACCEDERE CON:                                             |                 |  |  |
|                 |                                                           | Password:                                                                                  | Password umenucata:                                                                                                 | 1. LE CREDENZIALI RILASCIATE DAL N<br>USATE PER FARE LE ISCRIZIONI ON | IIUR<br>I INF A |  |  |
|                 |                                                           |                                                                                            | ENTRA                                                                                                    | SCUOLA DEI PROPRI FIGLI;                                              |                 |  |  |
|                 |                                                           | OPPURE                                                                                     |                                                                                                    |                                                                       |                 |  |  |
|                 |                                                           | Entra con SPID                                                                             | Approfondisci SPID                                                                                                  | 2. SPID                                                               |                 |  |  |
|                 |                                                           | Entra con CIE                                                                              | Approfondisci CIE                                                                                                   |                                                                       |                 |  |  |
|                 |                                                           | Login with elDAS                                                                           | Learn more about eIDAS                                                                                              |                                                                       |                 |  |  |
|                 |                                                           | sp:d/                                                                                      | Sei un nuovo utente? Registrati                                                                                     |                                                                       |                 |  |  |
|                 |                                                           |                                                                                            |                                                                                                    |                                                                       |                 |  |  |
|                 | Il sito si avvale<br>Chiudendo que<br><u>informazioni</u> | di cookie necessari al funzionamento del si<br>Isto banner o proseguendo la navigazione in | to. Se vuoi saperne di piú consulta la cookie policy.<br>I altra maniera, acconsenti all'uso dei cookie. <u>Più</u> | Accetta                                                               |                 |  |  |

| Come visualizzare gli istitu                        | uti di credit× +                                                                                                    |               |             |           |                         |            |                     |  | - 6 | J × |
|-----------------------------------------------------|----------------------------------------------------------------------------------------------------|---------------|-------------|-----------|-------------------------|------------|---------------------|--|-----|-----|
| $\leftarrow \rightarrow C$                          | C A https://pagoinrete.pubblica.istruzione.it/parsAuth/?goto=https%3A%2F%2Fpagoinrete.pubblica.istruzione.it%3A443%2F |               |             |           |                         |            |                     |  |     | ⊠ ≡ |
| Ministero dell'Istruzione                           |                                                                                                    |               |             |           |                         |            | BRUNELLA LATTANZI 😩 |  |     |     |
| PAGO IN RETE<br>Servizio per i pagamenti telematici |                                                                                                    |               |             |           |                         |            |                     |  |     |     |
|                                                     | COS'È                                                                                                    | COME ACCEDERE | COSA PAGARE | COME FARE | PRESTATORI DEL SERVIZIO | ASSISTENZA |                     |  |     |     |

Utenza autorizzata. Stai per essere redirezionato al sistema di pagamento

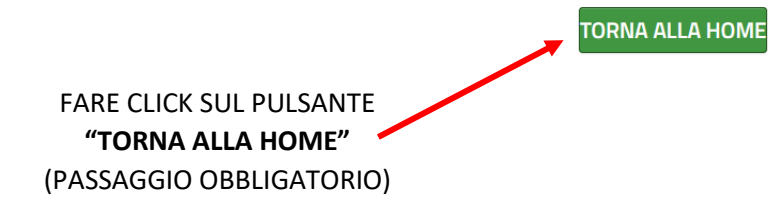

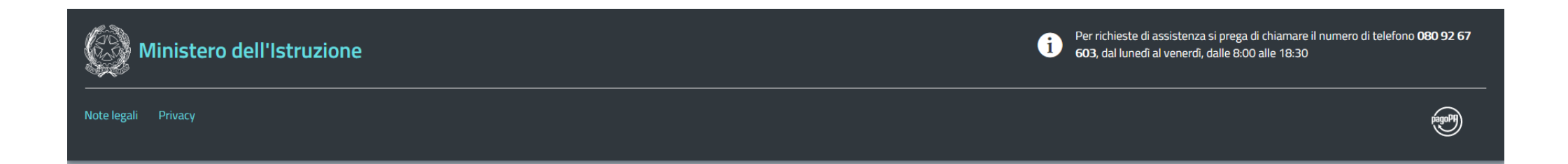

| 🔯 Pago in Rete - Miur - Ministero 🛪         | +                                                                                                    | -        | o ×           |
|---------------------------------------------|----------------------------------------------------------------------------------------------------|----------|---------------|
| $\leftarrow \   \rightarrow \   G$          | O A https://pagoinrete.pubblica.istruzione.it/Pars2Client-user/                                                                                                    |          | $\boxtimes$ = |
| Minister                                    | ro dell'Istruzione dell'Università e della Ricerca BRI                                                                                                    | JNELLA 😫 | <u>^</u>      |
| <b>`</b> ?                                  | PAGO IN RETE<br>Servizio per i pagamenti telematici                                                                                                    |          |               |
|                                             | Il sistema Pago In Rete                                                                                                    |          |               |
|                                             | <b>Pago In Rete</b> è il sistema centralizzato del <b>MIUR</b> che consente ai cittadini di effettuare pagamenti telematici a favore degli Istituti Scolastici e del Ministero.                                           |          |               |
|                                             | Tale sistema si interfaccia con PagoPA®, una piattaforma tecnologica che assicura<br>l'interoperabilità tra Pubbliche Amministrazioni e Prestatori di Servizi di Pagamento (Banche,<br>Poste, etc.) aderenti al servizio. |          |               |
|                                             | Per la visualizzazione e il pagamento telematico di contributi richiesti dalle <b>scuole</b> per i servizi erogati utilizza il link <b>"Vai a Pago in Rete Scuole</b> ".                                                  |          |               |
|                                             | Per l'effettuazione di un pagamento telematico di un contributo a favore del <b>Miur</b> utilizza il link<br>" <b>Vai a Pago in Rete MIUR".</b>                                                                           |          |               |
|                                             | VAI A PAGO IN RETE<br>SCUOLE VAI A PAGO IN RETE<br>MIUR                                                                                                    |          |               |
|                                             |                                                                                                    |          |               |
|                                             |                                                                                                    |          |               |
|                                             |                                                                                                    |          |               |
| https://pagoinrete.pubblica.istruzione.it/p | parsWeb Ministero dell'Istruzione, dell'Università e della Ricerca - Tutti i diritti riservati © 2016                                                                                                    |          | ,             |

| 🔺 MCIC82900E Documenti in DA 🛛 🗶 🍞 Pago In Rete   Ministero de | Il'Istar X Pago In Rete   Ministero dell'Ista X +                                                                            | - ø ×   |
|----------------------------------------------------------------|----------------------------------------------------------------------------------------------------|---------|
| $\leftarrow$ $\rightarrow$ C O A https://pagointel             | e.pubblica. <b>istruzione.it</b> /parsWeb/ricercaScuola                                                                      | ☆ ♡ ⊻ ≡ |
|                                                                |                                                                                                    |         |
|                                                                | Home Versamenti volontari Visualizza pagamenti Gestione consensi Richiedi assistenza Brunella Lattanzi Area riservata   Esci |         |
|                                                                | bersamenti volontari - ricerca scuola                                                                                        |         |
|                                                                |                                                                                                    |         |
| CLICCARE SUL MENU'                                             | Recerca scuola sui territono       Regione       Seleziona                                                                   |         |
| VERSAMENTI VOLONTARI                                           | Cerca                                                                                                    |         |
| $\bigcirc \bigcirc \bigcirc \bigcirc$                          |                                                                                                    |         |
|                                                                |                                                                                                    |         |
|                                                                |                                                                                                    |         |
|                                                                |                                                                                                    |         |
|                                                                |                                                                                                    |         |
|                                                                | Dinistero dell'Istruzione                                                                                                    |         |
|                                                                | Privacy                                                                                                    |         |

| P≤ Pago in rete         ×  | +                                                                                                    | - 0 ×                                 |
|----------------------------|----------------------------------------------------------------------------------------------------|---------------------------------------|
| $\leftarrow \rightarrow C$ | O A https://pagoinrete.pubblica.istruzione.it/parsWeb/ricercaScuola                                                                                                    | ☆ 🛛 =                                 |
|                            | PAGO IN RETE       Image: Constraint of the second second se |                                       |
| $\bigcirc$                 | Versamenti volontari - ricerca scuola           In questa pagina puol ricercare una scuola aderente a PagoPA per visualizzare i versamenti eseguibili con il servizio Pago In Rete e procedere al pagamento telematico.                                                                                                    | $\bigcirc \bigcirc \bigcirc \bigcirc$ |
|                            | Ricerca scuola sul territorio Regione Seleziona                                                                                                    |                                       |
|                            | Cerca                                                                                                    | 0 $0$ $0$                             |
|                            |                                                                                                    |                                       |
|                            | SCRIVERE IL CODICE DELLA SCUOLA:<br>MCIC82900E                                                                                                    | 0 $0$ $0$                             |
|                            | POI CLICCARE SUL PULSANTE "CERCA"                                                                                                    | $\rangle \circ \circ \circ$           |
|                            |                                                                                                    | $\bigcirc \bigcirc \bigcirc \bigcirc$ |
|                            |                                                                                                    | ) 0 0 0                               |
|                            |                                                                                                    | 0 $0$ $0$                             |
|                            | Privacy                                                                                                    |                                       |

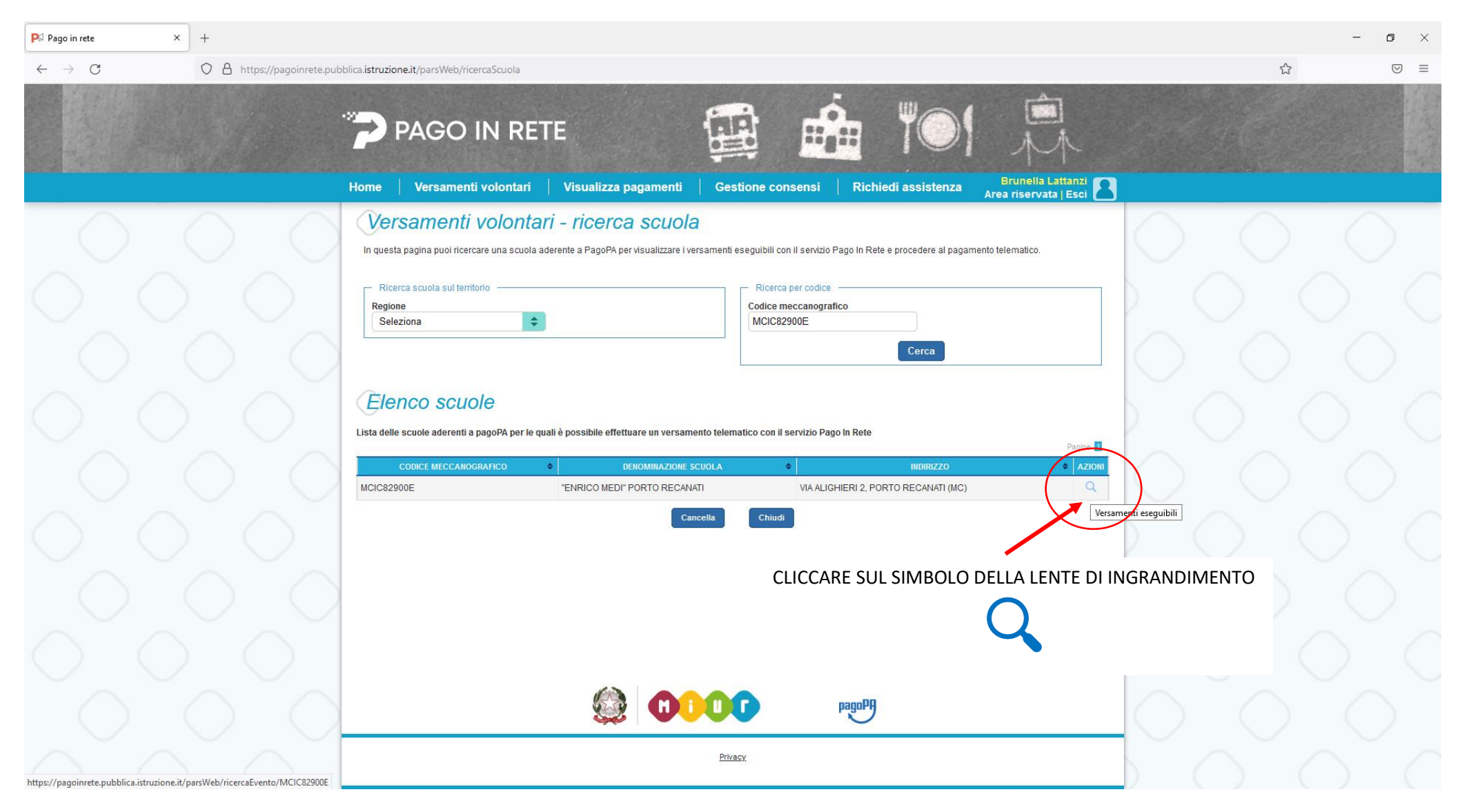

| ▲ MCIC82900E Documenti in DA S× | 🍞 Pago In Rete   Ministero dell'Istri× | Pago In Rete   Ministero dell'Istruzio × +                                                                                                    |   | - 0 × |
|---------------------------------|----------------------------------------|----------------------------------------------------------------------------------------------------|---|-------|
| $\leftarrow \rightarrow C$      | O A https://pagoinrete.pubbl           | ica.istruzione.it/parsWeb/ricercaEvento/MCIC82900E                                                                                                    | ☆ | ⊚ 👱 ≡ |
|                                 | ••                                     | PAGO IN RETE                                                                                                    |   |       |
|                                 |                                        | Home Versamenti volontari Visualizza pagamenti Gestione consensi Richiedi assistenza Brunella Lattanzi Area riservata   Esci                                                                                                    |   |       |
|                                 | $\bigcirc \bigcirc$                    | Versamenti volontari - causali per scuola         Codice meccanografico:       Denominazione scuola:                                                                                                    |   |       |
|                                 |                                        | MCIC82900E "ENRICO MEDI" PORTO RECANATI                                                                                                    |   |       |
|                                 | $\bigcirc$                             | VIA ALIGHIERI 2, PORTO RECANATI (MC)<br>Filtra per causale:                                                                                                    |   |       |
|                                 | $\bigcirc$                             | Cerca Cancella                                                                                                    |   |       |
|                                 | $\bigcirc$                             | Lista versamenti eseguibili                                                                                                    |   |       |
|                                 | $\bigcirc$                             | ANNO SCOLASTICO       CAUSALE       BENEFICIARIO       DATA SCADENZA       IMPORTO (€)        AZIONI         2021/22       CONTRIBUTO LIBERALE FAMIGLIE A.S. 2021-2022       "ENRICO MEDI" PORTO RECANATI       15/12/2021       14,00       <€ |   |       |
|                                 | $\bigcirc \bigcirc$                    |                                                                                                    |   |       |
|                                 | $\bigcirc$                             | <€                                                                                                    |   |       |
|                                 | $\bigcirc$                             | Ministero dell'Atruzioni                                                                                                    |   |       |
|                                 | $\bigcirc$                             | Privacy                                                                                                    |   |       |

| ▲ MCIC82900E Documenti in DA S× | 🍞 Pago In Rete   Ministero dell'Istr 🗙 | Pago In Rete   Ministero dell'Isto × +                                                                                                   |                                                            | - o ×                                                                                                    |
|---------------------------------|----------------------------------------|----------------------------------------------------------------------------------------------------|------------------------------------------------------------|----------------------------------------------------------------------------------------------------|
| $\leftarrow \rightarrow $ G     | O A https://pagoinrete.pubb            | ica.istruzione.it/parsWeb/avvisiPagamenti?codiciluv=-[E82001030434211130101254UHIYH                                                      |                                                            | ☆ ♡ ₹ Ξ                                                                                                    |
|                                 | -20                                    | PAGO IN RETE                                                                                                    |                                                            |                                                                                                    |
|                                 | Н                                      | ome Versamenti volontari Visualizza pagamenti Gestione consensi Richiedi assistenza                                                      | a Brunella Lattanzi Area riservata   Esci                  |                                                                                                    |
|                                 | $\bigcirc$ $\bigcirc$                  | Versamenti volontari - inserimento dati per il pagamento                                                                                 |                                                            | $\bigcirc \bigcirc \bigcirc$                                                                                                    |
|                                 | $\bigcirc$                             | Anno scolastico: 2021/22 Causale: CONTRIBUTO LIBERALE FAMIGLIE A.S. 2021-2022 Beneficiario: "ENRICO MI<br>Data scadenza: 15/12/2021      | EDI" PORTO RECANATI                                        |                                                                                                    |
|                                 | $\bigcirc$                             | Nota informativa:<br>MODIFICARE IMPORTO A SECONDA DELLA SCUOLA FREQUENTATA DALL'ALUNNO: IMPORTO PER INFANZIA €<br>PER SECONDARIA € 16,00 | 14,00 - PER PRIMARIA € 15,00 -                             | $  \bigcirc \bigcirc \bigcirc \bigcirc \bigcirc \bigcirc \bigcirc \bigcirc \bigcirc \bigcirc \bigcirc \bigcirc \bigcirc \bigcirc \bigcirc \bigcirc \bigcirc \bigcirc \bigcirc$ |
|                                 |                                        | Allegato informativa DELIBERA_CI_170_CONTRIBUTO-LIBERALE-FAMIGLIE-AS2021-2022.pdf                                                        | MODIFICARE L'IMPOF<br>FREQUENTATO DALL'                    | RTO IN BASE AL PLESSO<br>ALUNNO:                                                                                                    |
|                                 | $\bigcirc$ $\bigcirc$                  | Comoilare i campi sequenti con i dati dell'alunno o del soggetto per cui si sta eseguendo il versamento Codice fiscale * Nome *          | <ul> <li>€ 14,00 per il</li> <li>€ 15,00 per il</li> </ul> | Plesso INFANZIA;<br>Plesso PRIMARIA;                                                                                                    |
|                                 | INSERIRE DATI                          | Cognome *                                                                                                    | • € 16,00 per il                                           | Plesso SECONDARIA;                                                                                                    |
|                                 | DELL'ALUNNO                            | Note                                                                                                    |                                                            | $\bigcirc$ $\bigcirc$ $\bigcirc$                                                                                                    |
|                                 | $\bigcirc$                             | Effettua il pagamento Annulla pagamento                                                                                                  |                                                            |                                                                                                    |
|                                 | $\bigcirc$ $\bigcirc$                  | 🙆 Ministero dell'Itruzione 🛛 🖓                                                                                                    |                                                            | $\bigcirc \bigcirc \bigcirc \bigcirc$                                                                                                    |
|                                 |                                        | Privacy                                                                                                    |                                                            |                                                                                                    |

## **COME SCEGLIERE IL METODO DI PAGAMENTO**

|                                                                                                    |                                                                                                    |                                                                                                |                               | ::                                                                                    |                                                                                                    | 01                                                     | Â                                                        |                      |                |
|----------------------------------------------------------------------------------------------------|----------------------------------------------------------------------------------------------------|------------------------------------------------------------------------------------------------|-------------------------------|---------------------------------------------------------------------------------------|----------------------------------------------------------------------------------------------------|--------------------------------------------------------|----------------------------------------------------------|----------------------|----------------|
|                                                                                                    | Home Versamenti volontari Vi                                                                                                    | sualizza pagamen                                                                               | ti   Gestione                 | e consensi                                                                            | Richiedi ass                                                                                        | sistenza                                               | Brunella Latta<br>Area riservata   I                     | anzi 📘               |                |
|                                                                                                    | Carrello Pagamenti                                                                                                    |                                                                                                |                               |                                                                                       |                                                                                                    |                                                        |                                                          |                      |                |
|                                                                                                    | CODICE AVVISO                                                                                                    | CAUSALE                                                                                        | ALUNNO S                      | CADENZA                                                                               | BENEFICIARIO                                                                                        | IMPORTO<br>(€)                                         | FLAG OPPOSIZIONE (*)                                     | AZIONI               |                |
|                                                                                                    |                                                                                                    |                                                                                                |                               | -                                                                                     |                                                                                                    |                                                        |                                                          | Ô                    |                |
|                                                                                                    |                                                                                                    |                                                                                                |                               |                                                                                       | Totale da<br>(esci                                                                                  | a pagare in eu<br>luso commissio                       | ro:<br>ni)                                               |                      |                |
|                                                                                                    | Pagamento online<br>Procedi con il pagament<br>(*) Selezionando il check il versarie esprime opp<br>all'Agenzia delle Entrate per il 7/0 precompilato. Il<br>considerata solamente per i prgamenti effettuati | o immediato<br>osizione all'invio dei pag<br>L'eventuale opposizione s<br>con modalità online. | amenti Scc<br>sarà ade<br>che | Pagamento offil<br>arica il documen<br>erenti tramite AI<br>e offrono il servi<br>nto | ine<br>Scarica documen<br>Into per pagare prijeso I<br>IM, sportelli, APP su sm<br>zio a pagamenti. | ato di pagamen<br>e ricevitorie, i t<br>artphone e tat | nto<br>abaccai e le banche<br>olet o presso altri presta | atori                |                |
| OPZIONE 2:<br>PER EFFETTUARE IL PAGAMENTO TRA<br>ONLINE, CARTA PREPAGATA O CARTA<br>MASTERCARD, TRAMITE LA PIATTAFC<br>ATTENZIONE: NON TUTTE LE BANCHE | MITE CONTO CORRENTE<br>CREDITO/DEBITO VISA –<br>ORMA PAGOPA<br>HANNO ANCORA ADERITO                                                                                                    |                                                                                                |                               | OPZ<br>PER<br>PRES<br>TRA                                                             | IONE 1:<br>EFFETTUARI<br>SSO UFFICIO<br>MITE CONTA                                                  | E IL PAG<br>POSTA<br>ANTI O I                          | GAMENTO FI<br>LE, TABACC<br>BANCOMAT                     | ISICAME<br>AI E RICE | NTE<br>VITORIE |
|                                                                                                    |                                                                                                    |                                                                                                |                               | L                                                                                     | pagoPA                                                                                              |                                                        |                                                          |                      |                |
|                                                                                                    |                                                                                                    |                                                                                                | Privacy                       |                                                                                       |                                                                                                    |                                                        |                                                          |                      |                |

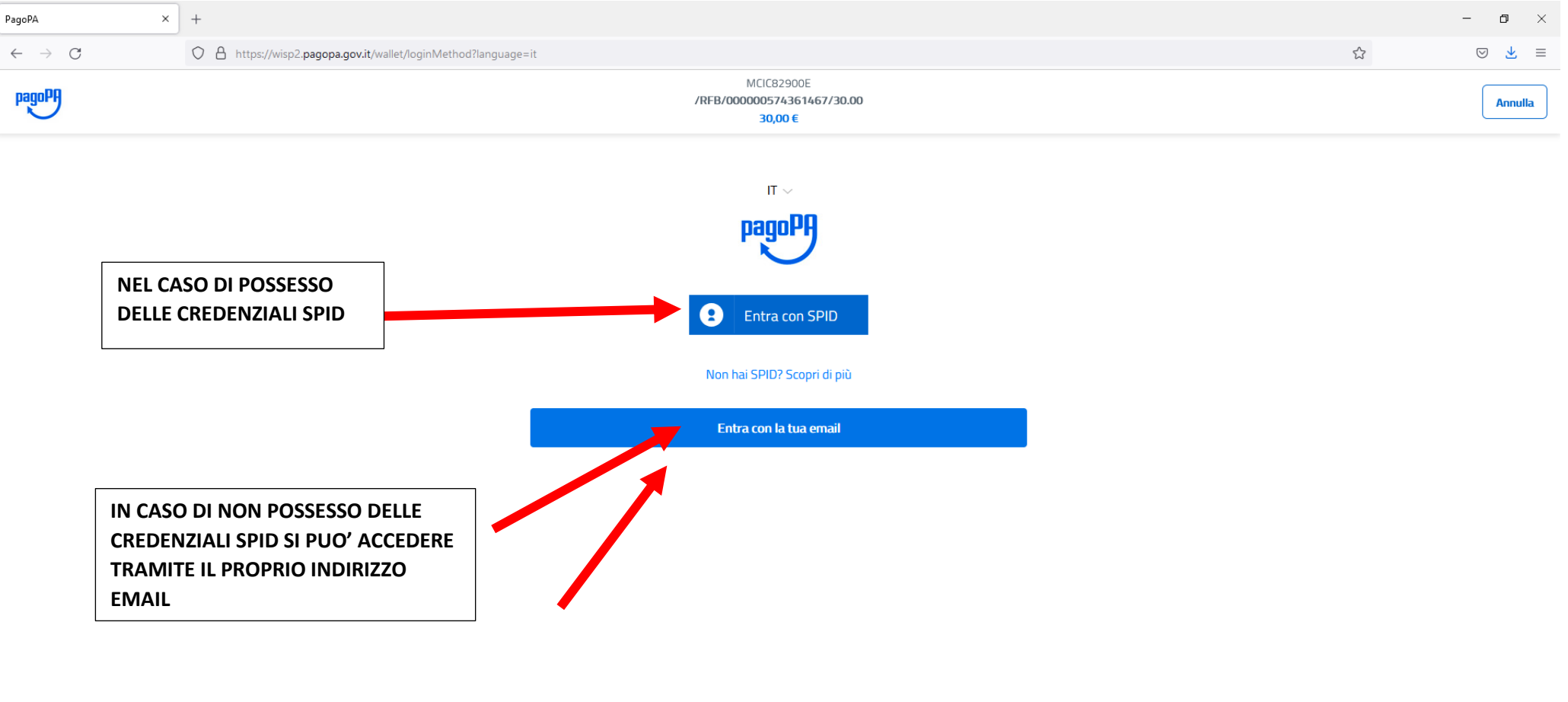

## IN AUTOMATICO SI VIENE REINDIRIZZATI AL PORTALE PAGOPA PER PROSEGUIRE CON IL PAGAMENTO TELEMATICO

Informativa sulla privacy

| PagoPA ×                   | +                                                                                                    |        | - 0                  | × |
|----------------------------|----------------------------------------------------------------------------------------------------|--------|----------------------|---|
| $\leftarrow \rightarrow C$ | A https://wisp2.pagopa.gov.it/wallet/startSession?email=bru.lattanzi%40gmail.com                                                                                                    | E 🏠    | ⊘ ⊻                  | = |
| pagePH                     | MCIC82900E<br>/RFB/00000574361467/30.00<br>30,00 €                                                                                                    |        | Annulla              |   |
|                            | Indirizzo PEC: protocollo@pec.gpdp.it                                                                                                    |        |                      |   |
|                            | Sito web: https://www.garanteprivacy.it                                                                                                    |        |                      |   |
|                            | Dati personali trattati, finalità e base giuridica del<br>trattamento                                                                                                    |        |                      |   |
|                            | I dati personali da noi trattati sono:<br>A) per gli utenti del Sito non registrati a pagoPA: l'indirizzo email da te fornito quando<br>accedi al Sito, oppure nome, cognome, indirizzo email, codice fiscale e numero di telefono<br>nel caso in cui accedi al Sito tramite SPID.<br>B) per gli utenti che decidono di registrarsi a pagoPA:<br>(i) i dati da te inseriti al momento della tua registrazione a pagoPA, ossia nome, cognome,<br>codice fiscale (in caso di registrazione tramite SPID), numero di cellulare (per ricevere i<br>codici di verifica che dovrai immettere al momento della registrazione e per autorizzare un<br>pagamento mediante carta), i predetti codici di verifica, la password, e qualora decidi di<br>salvare uno o più metodi di pagamento anche i dati relativi al metodo di pagamento<br>stesso;<br>(ii) il codice segreto a te assegnato dal sistema al momento della registrazione, che ti<br>servirà per recuperare la password se l'hai dimenticata;<br>(iii) in metodi di pagamento da te di volta in volta utilizzati per pagare tramite pagoPA,<br>qualora decidi di salvare tale metodo di pagamento, che potranno essere da te modificati<br>accedendo al tuo profilo;<br>(iv) lo storico delle transazioni da te effettuate tramite pagoPA, che puoi consultare<br>accedendo al tuo profilo. |        |                      |   |
|                            | Questi dati vengono trattati al fine di fornirti il Servizio (come sopra definito). La base giuridica del trattamento è l'esecuzione del Servizio da te richiesto.                                                                                                    |        |                      |   |
|                            | Trattiamo anche i log di erogazione del Sito, al fine di garantire la sicurezza del sistema e                                                                                                    |        |                      |   |
|                            | SPUNTA                                                                                                    |        |                      |   |
|                            |                                                                                                    | Inform | nativa sulla privacy |   |
|                            |                                                                                                    |        |                      |   |

Pag. 12 | 13

## SCELTA DEL METODO DI PAGAMENTO ONLINE

| PagoPA                                | × +                                                         |                                                    |                |                                                     | -                                                                           | ٥     |
|---------------------------------------|-------------------------------------------------------------|----------------------------------------------------|----------------|-----------------------------------------------------|-----------------------------------------------------------------------------|-------|
| $\leftarrow \rightarrow \ \mathrm{G}$ | O A https:                                                  | //wisp2. <b>pagopa.gov.it</b> /wallet/ap           | proveTerms?ter | ms=&privacy=                                        | ය<br>ර                                                                      | 9 🛃 : |
| pagoPA                                |                                                             |                                                    |                | MCIC82900E<br>/RFB/000000574361467/30.00<br>30,00 € | pagoPA accetta queste carte di credito/debito                               | ulla  |
| [                                     | Banca Popolare<br>di Sondrio<br>Si Biliato Internet Banking | Commissioner mar 0,504                             | 0n             |                                                     | Inome e cognome                                                             |       |
|                                       | Pagamenta diretta/Basifica                                  | Commissione max 0,604                              | >              |                                                     |                                                                             |       |
|                                       | Sensitie Geline                                             | Commissione max 1/504                              | >              | Come vuoi pagare?                                   | Image: MM / AA     Image: CVC       scadenza (mm/aa)     codice di verifica |       |
|                                       | Sensis Ceisare Senti<br>— moti verini —<br>Sensisis Ceitine | Commissioner max 1,504                             | >              | Carta di credito/debito                             | Continua                                                                    |       |
|                                       | Postepay<br>Postektione<br>Canto BeacaPasta Impress         | <u>BancoPosta Impresa</u><br>Commissione max 1,004 | >              |                                                     |                                                                             |       |
|                                       | Postepay<br>Postelaiore                                     | <u>BancoPosta</u><br>Cammiviane max 1,004          | >              | Conto corrente                                      | BANCOMAT PAY<br>Bancomat Pay                                                |       |
|                                       | BANCA CARIGE<br>Servicio Dallase                            | BANCA CARIGE                                       | >              | Altri metodi di pagamento                           | Satispay Commissione max 0,00 €                                             |       |
|                                       | INTESA 🔟 SINDICLO<br>Pago in Canto                          | PAGO<br>INCONO<br>Commissione max 0,004            | >              |                                                     | Carte Pagamento Commissione max 0,95 €                                      |       |
|                                       | INTESI ITI SINIPICIO<br>Biologous                           | masterpass<br>Commissione max 0,504                | >              |                                                     | Postecialiane<br>Paga con Postepay<br>Commissione max 1,00 6                |       |
|                                       | MyBank<br>MyBank                                            | Cammiovince mex 0,504                              | >              |                                                     | PAYTIPPER<br>di Enel x<br>Pagamento con PagPal<br>Commissione max 1,50 6    |       |
|                                       |                                                             |                                                    |                |                                                     | INTEM SNIHOLO                                                               |       |